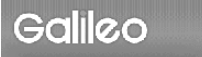

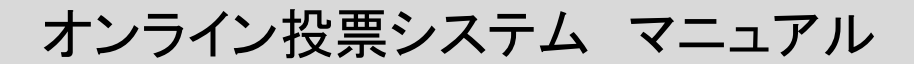

日本教育社会学会

## ■オンライン選挙の流れ

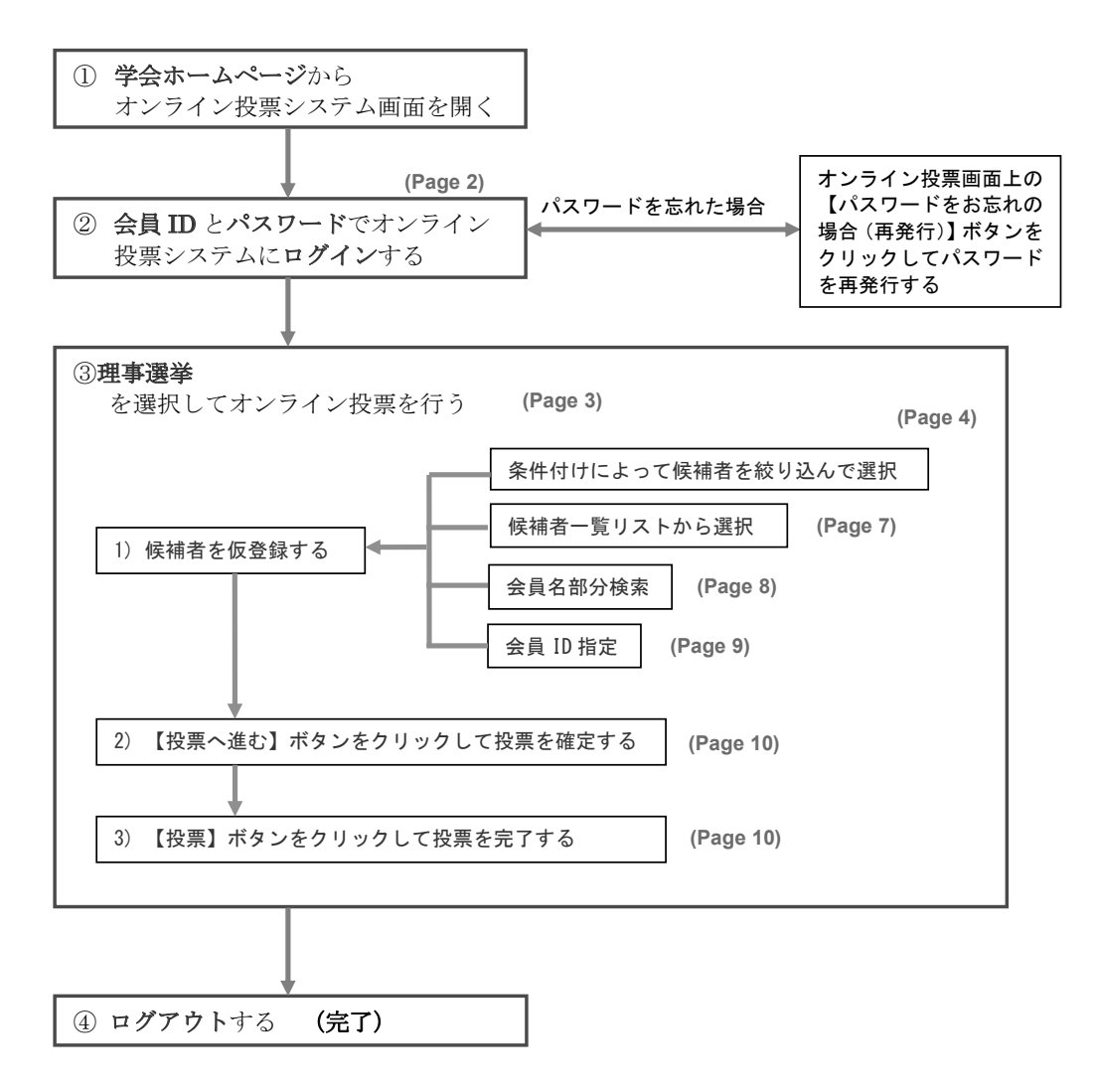

## I. オンライン投票システムにログインする

( URL= <u>https://service.gakkai.ne.jp/society-member/auth/election/Educational</u> )

(1) 学会ホームページ上のオンライン投票システムにリンクされているボタン (バナー) をクリッ クすると、認証画面が開きます。

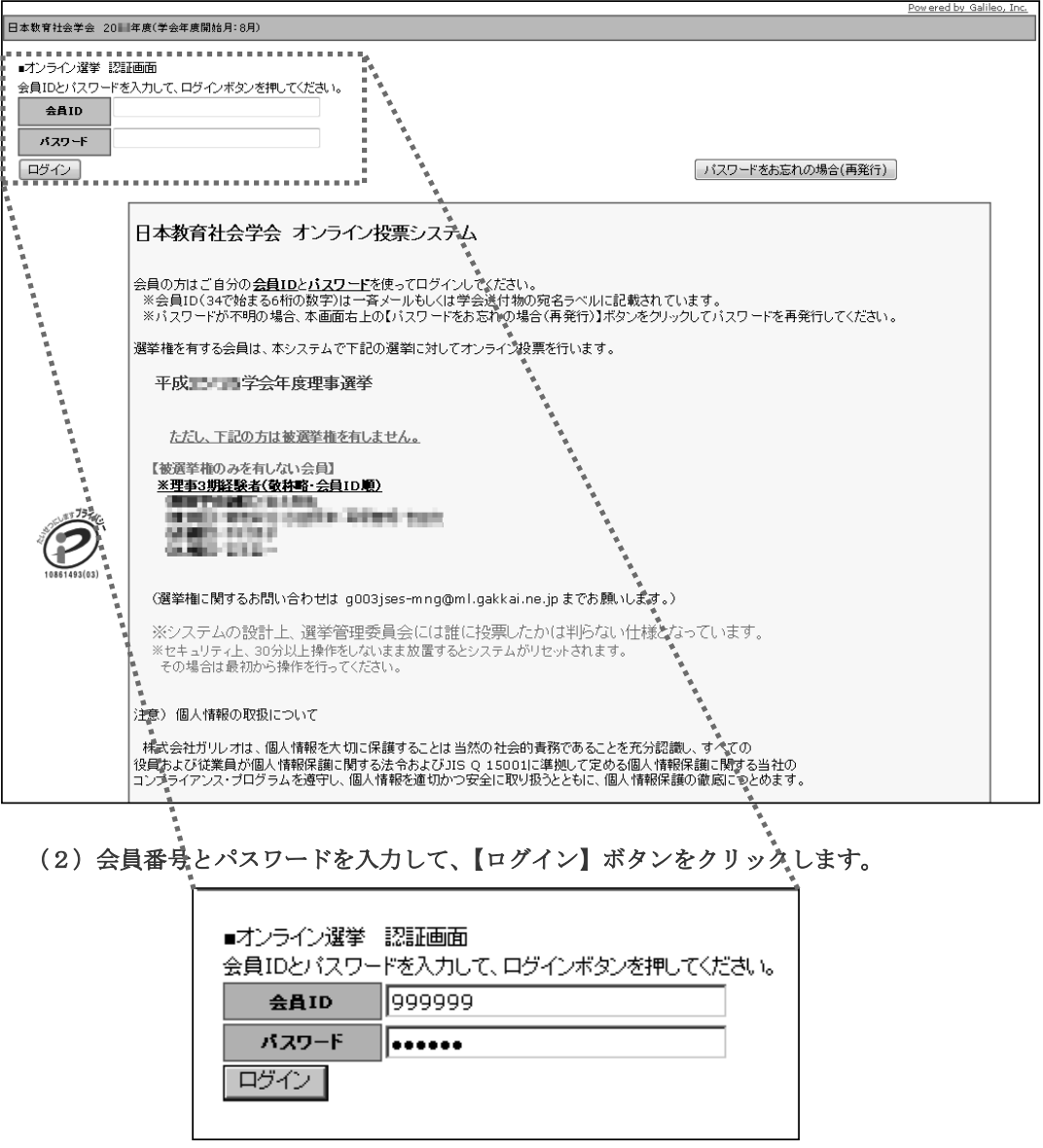

【オンライン投票システムの認証画面】

- (注) 認証に失敗した場合は、画面内の「ログインできない方はこちら」ボタンを押下して、パス ワードの再取得をお願いいたします。
- (3) 認証に成功するとオンライン投票用画面が開きます。

## Ⅱ. オンライン投票を行う

(1) <u>対象選挙の選択</u>:オンライン投票画面上で未投票の選挙名をクリックしてください。 「投票/未投票」の項目が「投票済」になっている場合、すでに投票は完了しています。

| 日本教育社会学会 2011年度(学会年度開始月:8月)                                |                     |                                     |
|------------------------------------------------------------|---------------------|-------------------------------------|
| <ul> <li>■オンライン投票画面 ログインが完了し</li> <li>会員ID 会員K名</li> </ul> | ました<br>コルクアルトロペ 会員観 | 1 正会員                               |
| 1)下記の選挙一覧から、未投票の選挙を                                        | リックしてオンライン投票を行ってくだる | <b>乳1</b> 。                         |
| 選挙名称(下段:摘要)                                                |                     |                                     |
| 理 <u>事選挙(東京区)</u><br>日本教育社会学会理事選挙(東京区)                     | 未投票 20┃ /  /        | <b>00:00:00 - 20 ///// 00:00:00</b> |
|                                                            |                     |                                     |

注)対象選挙において選挙権を有しない場合は、選挙情報は表示されません。(下記例)

| 日本教育社会学会 2011年度(学会年度開始月:8月)                          |
|------------------------------------------------------|
| ■オンライン投票画面 ロ <b>グインが完了しました</b><br>会員ID 会員氏名 会員後第 正会員 |
| 1)下記の選挙一覧から、未投票の選挙をクリックしてオンライン投票を行ってください。            |
| <u>選挙名称(下段:摘要) 投票/未投票 選挙期間</u>                       |
|                                                      |

(2) 選挙情報の表示: 選択した選挙情報および投票欄が画面下部に表示されます。

| 【オンライン投票】<br>「濯挙タ称・理事濯挙「■                                                 |                                  |                         |                             |                                   |
|---------------------------------------------------------------------------|----------------------------------|-------------------------|-----------------------------|-----------------------------------|
| 選挙概要: 日本教育社会                                                              | 学会理事選挙                           | 10.00                   |                             |                                   |
| 選挙期間: 20Ⅲ/Ⅲ/                                                              | 00:00:00 - 2                     | 2010/00/00              | 00:00:00                    |                                   |
| 選挙種別: 理事                                                                  |                                  |                         |                             |                                   |
| 選挙管理責任者:                                                                  | g003jses                         | -mng@ml.g               | alileo.co.jp                |                                   |
| 選挙ブロック: なし                                                                | <b>*</b> +- <b>*</b>             |                         |                             |                                   |
| 投票采件: 複数投票 2                                                              | 宗まじ しんしょう                        |                         |                             |                                   |
| RACITITATION OF A DATA THE PLAN                                           |                                  |                         |                             | CELTER A LEAVELY A CELET AND      |
| また、【被選挙候補者リス<br>条件付けにより候補者。<br>被選挙候補者リストから                                | トから選択<br>「ボタ」<br>を絞り込んで選択<br>う選択 | ンをクリックす                 | ると、候補者リストから                 | 離れすることができます。                      |
| また、【被選挙候補者リス<br>条件付けにより候補者<br>被選挙候補者リストから<br>会員ID                         | トから選択1ボタ<br>を絞り込んで選択<br>ら選択<br>氏 | ンをクリックす<br>そ            | ふと、<br>候補者<br>りストから<br>会員種別 | 産択することができます。                      |
| また、【被選挙候補者リス<br>条件付けにより候補者<br>、<br>被選挙候補者リストから<br>会員 ID<br>追加             | たから選択しポタ<br>を絞り込んで選択<br>う選択<br>氏 | ンをクリックす<br>こ<br>名       | 会員種別                        | 新聞                                |
| また、【被選挙候補者リス<br>条件付けにより候補者<br>、<br>被選挙候補者リストから<br>会員10<br>追加              | たから選択しボタ<br>を絞り込んで選折<br>5選択<br>氏 | ンをクリックす<br>そ            | 会員種別                        | 新居                                |
| また、【被選挙候補者リスト<br>条件付けにより候補者<br>被選挙候補者リストから<br>会角 ID<br>追加<br>3)上記投票対象者を確認 | トから選択1末タ                         | ンをクリックす<br>名<br>へ進む】ボタン | ると、鉄油名リストから<br>会員種別         | 所知らなりていたなり。<br>選択することができます。<br>所屋 |

(3) 候補者を仮登録する:投票をしたい被選挙候補者を画面上に入力し、仮登録します。

※仮登録には4通りの方法があります。

(3-1)被選挙候補者リストから仮登録する場合(候補者絞込機能を<u>使用する</u>) 【条件付けにより候補者を絞り込んで選択】ボタンをクリックします。

| 2)投票する<br>複数の会員<br>【条件付け」<br>また、【被選 | 2)投票する被選挙候補の会員IDか氏名(一部入力可)を入力して【追加】ボタンをクリックしてください。<br>複数の会員が該当した場合は、会員IDのフィールドに表示されるリストから選択して再度【追加】ボタンをクリックしてください。<br>【条件付けにより候補者を絞り込んで選択】ボタンをクリックすると、候補者を条件付けによって絞り込むことができます。<br>また、【被選挙候補者リストから選択】ボタンをクリックすると、候補者リストから選択することができます。 |                  |         |                 |      |   |  |
|-------------------------------------|----------------------------------------------------------------------------------------------------|------------------|---------|-----------------|------|---|--|
|                                     | により候補者                                                                                                    | を絞り込んで選択         | R       |                 |      | _ |  |
| 被選挙候                                | 補者リストか                                                                                                    | り選択              |         |                 |      |   |  |
|                                     | 会員ID                                                                                                    | Æ                | 名       | 会員種別            | 所属   |   |  |
| 追加                                  |                                                                                                    |                  |         |                 |      |   |  |
|                                     | 医封免半方麻                                                                                                    | <b>認後、下記【投</b> 雪 | へ進む】ボタン | <u> ドウレックして</u> | くだえし |   |  |

候補者絞り込みのための検索条件画面が開きます。

|                                                                                                    | Powered by Galileo, Inc. |
|----------------------------------------------------------------------------------------------------|--------------------------|
| 日本教育社会学会 2011年度(学会年度開始月:8月)                                                                                       |                          |
| ■ 徐選挙候補省一覧<br>選挙名称:理事選挙<br>選挙概要:日本教育社会学会理事選挙<br>選挙期期:20 // / / = 00:00:00 - 20 / / / = 00:00:00<br>投票条件:補款投票 2票まで |                          |
| 会員検索保住を画面上で少なくとも一つ以上チェックを入れて保住を入力し、画面下部の「候補者の検索」ボタンをクリックしてください。                                                   |                          |
| 【検索条件】 <u>利用する検索条件にチェックを入れて</u> 検索条件を入力してください。<br>※印の項目は一部入力による部分検索が可能です。                                         |                          |
| 検索条件 苗字 名前 旧姓                                                                                                    |                          |
| ×(氏名)                                                                                                    |                          |
| ※(幼ታ)                                                                                                    |                          |
| ********                                                                                                    |                          |
| * <b>海外济屈先</b>                                                                                                    |                          |
| <b>在住区分</b> ◎ 海外 ◎ 国内                                                                                             |                          |
| ··· ▼                                                                                                    |                          |
| 候補者の検索                                                                                                    |                          |
| 投票画面に戻る                                                                                                    |                          |
|                                                                                                    |                          |

絞り込みの条件付けを行う項目の<u>チェックボックスにチェックを入れて</u>、条件を入力します。

| 【検索条件】 <u>利</u> 川<br>※E | <u>用する検索</u><br>1の項目は- | <u>そ件にチェックを入れ</u><br>・部入力による部分 | <u>1て</u> 検索条件を入力し<br>検索が可能です。 | てください。   |
|-------------------------|------------------------|--------------------------------|--------------------------------|----------|
|                         | 検索条件                   | 苗字                             | 名前                             | 旧姓       |
| ≡(氏名)                   |                        | ]                              |                                |          |
| ≡(カナ)                   |                        |                                |                                | (全角力タカナ) |
| ■所属先                    |                        |                                |                                |          |
| ≡海外所屋先                  |                        |                                |                                |          |

<sup>※</sup>上記は、氏名の苗字に「山」が含まれている候補者を絞り込む例を示しています。

| ≡(氏名)  | •  | Ш         |
|--------|----|-----------|
| ≡(カナ)  |    | (全角力タカナ)  |
| ≡所屈先   |    |           |
| ■海外所属先 |    |           |
| 在住区分   |    | ○ 海外 ● 国内 |
| 所属地域   |    | 💌         |
| 候補者の検  | 索  |           |
|        |    |           |
| 投票画面に  | 涙る |           |

条件によって絞り込まれた候補者の一覧リストが表示されます。

|                                                                                                    | _ |
|----------------------------------------------------------------------------------------------------|---|
| 投票したい候補者のチェックボックスをオンにして、【投票画面に戻る】ボタンをクリックして投票に進んでくたさい。<br>適切な候補者が見つからない場合は、【検索条件を変更する】ボタンで検索条件を再設定してくたさい。 |   |
| 【検索条件】 氏名·苗字=山                                                                                            | - |
|                                                                                                    |   |
| 1/1ページ                                                                                                    |   |
| C REALING TARGET IN A REAL PROPERTY OF THE REAL PROPERTY AND                                              |   |
| 検索条件を変更する                                                                                                 |   |
| 投票画面に戻る                                                                                                   |   |

絞り込み条件を入力後、【候補者の検索】ボタンをクリックしてください。

候補者の一覧リストから投票したい候補者を選び、会員名の前のチェックボックスに

チェックを入れてください。

| 検索した候補者数:33                                                                                                    |                                        |                                                                                                    |                                                                                                    |
|----------------------------------------------------------------------------------------------------|----------------------------------------|----------------------------------------------------------------------------------------------------|----------------------------------------------------------------------------------------------------|
| 1/1ページ                                                                                                    |                                        |                                                                                                    |                                                                                                    |
| Elsense, 2003-7-10000                                                                                                    | T DALAR, CARTYON                       | Design Control                                                                                                    | ELEMA CHARGEN                                                                                                    |
| E and a second second secon | <ul> <li>BELLING ALASSESSOR</li> </ul> | Design and the                                                                                                    | The second second se |
| DALES ADDRESS                                                                                                    | C DALLAR CONTRACT                      | <ul> <li>Data state</li> </ul>                                                                                                    | No. 1 (the statistic terms)                                                                                                    |
|                                                                                                    | COLUMN DAMAGE                          | ELLER SERVICE                                                                                                    | <ul> <li>E an an Assessment</li> </ul>                                                                                                    |
| E GRACH CHEVE                                                                                                    | Contraction of the second              |                                                                                                    | BALLAC CREATERS                                                                                                    |
| EX.88 CHEVEN                                                                                                    | CARLS STREET                           |                                                                                                    | F Distant Betrietenge                                                                                                    |
| 1 00.00 AM004770                                                                                                    | COLMS CARTERN                          | T and share the second second seco | NAME OF BRIDE AND INCOME.                                                                                                    |
| The second rest of the second second                                                                                                    | a Canada - Canada -                    | English States                                                                                                    | AN DISCHARGE AND DESCRIPTION                                                                                                    |
| CALLER LIGHTARD                                                                                                    |                                        |                                                                                                    |                                                                                                    |
| 検索条件を変更する                                                                                                    |                                        |                                                                                                    |                                                                                                    |
| 投票画面に戻る                                                                                                    |                                        |                                                                                                    |                                                                                                    |

チェックを入れたら、【投票画面に戻る】ボタンをクリックして仮登録を行ってください。

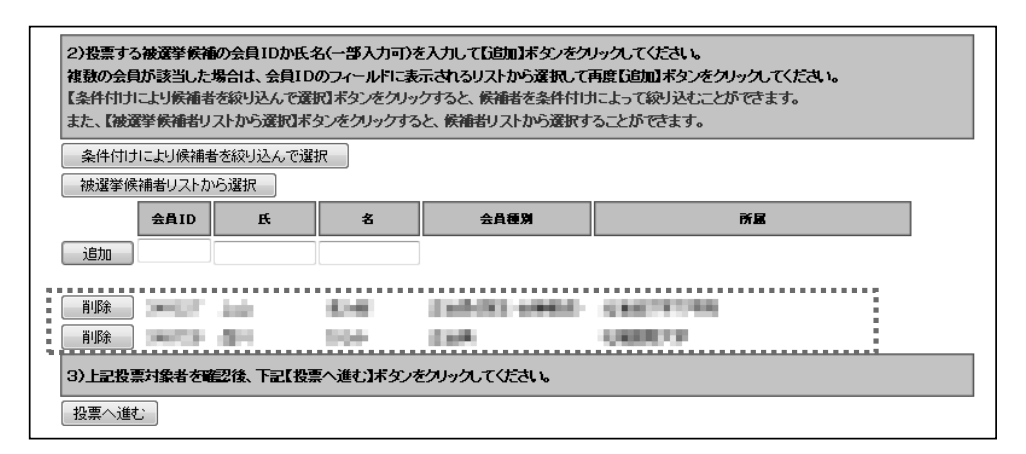

選択した候補者が仮登録されているのを確認して、【投票へ進む】ボタンをクリックするか、

**仮登録者数が最大投票数まで達するまで候補者の追加作業を繰り返してください。** ※仮登録した候補者を削除する場合は候補者の行にある【削除】ボタンをクリックしてください。 ※仮登録者数が最大投票数に達しない状態でも投票を行うことはできますが、不足分は無効票となります。

注)最大投票数を超えて、被選挙候補者を登録した場合は、【投票へ進む】ボタンを押すと エラーとなります。

| ■ オンライン投票画面 | 選択した被選挙候補者が多すぎます。投票は2票までに限ります   |
|-------------|---------------------------------|
| <b>会員ID</b> | 会員低名                            |
| 1)下記の選挙一覧な  | い、未投票の選挙をクリックしてオンライン投票を行ってください。 |

⇒(4)投票を確定する へ

(3-2)被選挙候補者リストから仮登録する場合(候補者絞込機能を使用しない)

【被選挙候補者リストから選択】ボタンをクリックします。

| また、【被         | 選挙候補者リ               | ストから選択】       | ボタンをクリ | ックすると、 | 候補者リストから選 | Rすることができます | t. |
|---------------|----------------------|---------------|--------|--------|-----------|------------|----|
| 条件付!:<br>被選挙修 | りにより候補者を<br>は補者リストから | 線り込んで選び<br>選択 | 択      |        |           |            |    |
| 追加            | 会員ID                 | <b>₽</b> € √  | 名      | 会員種別   |           | 所屬         |    |
| 3)上記投         | 票対象者を確               | 辺後、下記【打       | 投票へ進む】 | ボタンをクリ | ックしてください。 |            |    |

被選挙候補者リスト画面が開きます。(複数ページにわたる場合があります。)

| 処要する法没              | 美候補の前のチェック                             | ミックフレチェック             | ったえれて 『処画両面     | 「戸ろ」まないた人       | うしゅうし てください |             |
|---------------------|----------------------------------------|-----------------------|-----------------|-----------------|-------------|-------------|
| 13点する被選う<br>※二の段時では | = 灰田の前のチェックイ<br>は投車はまだ確定いた             | ・テノスにチェッン<br>.キサム 投画雨 | 「西に豆った後でも候都     | 重要の追加・副除り       | ができます。      |             |
|                     |                                        | A CIVO RME            |                 |                 | - (C&)      |             |
| ■被 建手 医 捕 有         | 2/94日(JEtt.10)<br>1 / 3 ページ <b>1 2</b> | 3                     |                 |                 |             | • • • • • • |
|                     | -,                                     |                       | No. 11          |                 |             |             |
|                     | The second second                      |                       |                 | Distance in the |             |             |
|                     | BARRIES IN                             | Distant and           | AND DO NOT      |                 | 1000-000 PM |             |
|                     | 10001110                               |                       | 100.000         |                 | 0.0000000   |             |
|                     | 100220-000                             |                       | PROPERTY.       | D D D D         | ALC: NO.    |             |
| C COM THE           | DATE: NO.                              |                       | CONTRACTOR OF A |                 | 10000000000 |             |
| D 55 56             | 282-9                                  | D 300 801             | 1000000         | D 44 37         | 10110       |             |
|                     | APRIL 11                               | Distant.              | 10111110        |                 |             |             |
| D 25 (12)           | 00000-027                              | 0.04.000              | ENGINE A        | D Rockett       | 1.840       | 0.5         |

※複数ページにわたる場合、ページ番号をクリックして、その頁にジャンプしてください。

被選挙候補者リストから投票したい候補者を選び、氏名左のチェックボックスをクリックし てチェックを入れてください。

| D line still                          | 101071-0108 | 2                                                                                                    | PERMIT        | 口 建油 温度                                                                                                    | ADDRESS OF  |
|---------------------------------------|-------------|----------------------------------------------------------------------------------------------------|---------------|----------------------------------------------------------------------------------------------------|-------------|
| — — — — — — — — — — — — — — — — — — — | 100101-0000 |                                                                                                    | CONTRACTOR -  | 10.0 (0.0)     10.0 (0.0)     10.0 (0.0)     10.0 (0.0)     10.0 (0.0)     10.0 (0.0)     10.0 (0.0)     10.0 (0.0)     10.0 (0.0)     10.0 (0.0)     10.0 (0.0)     10.0 (0.0)     10.0 (0.0)     10.0 (0.0)     10.0 (0.0)     10.0 (0.0)     10.0 (0.0)     10.0 (0.0)     10.0 (0.0)     10.0 (0.0)     10.0 (0.0)     10.0 (0.0)     10.0 (0.0)     10.0 (0.0)     10.0 (0.0)     10.0 (0.0)     10.0 (0.0)     10.0 (0.0)     10.0 (0.0)     10.0 (0.0)     10.0 (0.0)     10.0 (0.0)     10.0 (0.0)     10.0 (0.0)     10.0 (0.0)     10.0 (0.0)     10.0 (0.0)     10.0 (0.0)     10.0 (0.0)     10.0 (0.0)     10.0 (0.0)     10.0 (0.0)     10.0 (0.0)     10.0 (0.0)     10.0 (0.0)     10.0 (0.0)     10.0 (0.0)     10.0 (0.0)     10.0 (0.0)     10.0 (0.0)     10.0 (0.0)     10.0 (0.0)     10.0 (0.0)     10.0 (0.0)     10.0 (0.0)     10.0 (0.0)     10.0 (0.0)     10.0 (0.0)     10.0 (0.0)     10.0 (0.0)     10.0 (0.0)     10.0 (0.0)     10.0 (0.0)     10.0 (0.0)     10.0 (0.0)     10.0 (0.0)     10.0 (0.0)     10.0 (0.0)     10.0 (0.0)     10.0 (0.0)     10.0 (0.0)     10.0 (0.0)     10.0 (0.0)     10.0 (0.0)     10.0 (0.0)     10.0 (0.0)     10.0 (0.0)     10.0 (0.0)     10.0 (0.0)     10.0 (0.0)     10.0 (0.0)     10.0 (0.0)     10.0 (0.0)     10.0 (0.0)     10.0 (0.0)     10.0 (0.0)     10.0 (0.0)     10.0 (0.0)     10.0 (0.0)     10.0 (0.0)     10.0 (0.0)     10.0 (0.0)     10.0 (0.0)     10.0 (0.0)     10.0 (0.0)     10.0 (0.0)     10.0 (0.0)     10.0 (0.0)     10.0 (0.0)     10.0 (0.0)     10.0 (0.0)     10.0 (0.0)     10.0 (0.0)     10.0 (0.0)     10.0 (0.0)     10.0 (0.0)     10.0 (0.0)     10.0 (0.0)     10.0 (0.0)     10.0 (0.0)     10.0 (0.0)     10.0 (0.0)     10.0 (0.0)     10.0 (0.0)     10.0 (0.0)     10.0 (0.0)     10.0 (0.0)     10.0 (0.0)     10.0 (0.0)     10.0 (0.0)     10.0 (0.0)     10.0 (0.0)     10.0 (0.0)     10.0 (0.0)     10.0 (0.0)     10.0 (0.0)     10.0 (0.0)     10.0 (0.0)     10.0 (0.0)     10.0 (0.0)     10.0 (0.0)     10.0 (0.0)     10.0 (0.0)     10.0 (0.0)     10.0 (0.0)     10.0 (0.0) | 10000000000 |
|                                       | 28248       | 138 88     19     1     1     1     1     1     1     1     1     1     1     1     1     1     1     1     1     1     1     1     1     1     1     1     1     1     1     1     1     1     1     1     1     1     1     1     1     1     1     1     1     1     1     1     1     1     1     1     1     1     1     1     1     1     1     1     1     1     1     1     1     1     1     1     1     1     1     1     1     1     1     1     1     1     1     1     1     1     1     1     1     1     1     1     1     1     1     1     1     1     1     1     1     1     1     1     1     1     1     1     1     1     1     1     1     1     1     1     1     1     1     1     1     1     1     1     1     1     1     1     1     1     1     1     1     1     1     1     1     1     1     1     1     1     1     1     1     1     1     1     1     1     1     1     1     1     1     1     1     1     1     1     1     1     1     1     1      1     1     1     1     1     1     1     1     1     1     1     1     1     1     1     1     1     1     1     1     1     1     1     1     1     1     1     1     1     1     1     1     1     1     1     1     1     1     1     1     1     1     1     1     1     1     1     1     1     1     1     1     1     1     1     1     1     1     1     1     1     1     1     1     1     1     1     1     1     1     1     1     1     1     1     1     1     1     1     1     1     1     1     1     1     1     1     1     1     1     1     1     1     1     1     1     1     1     1     1     1     1     1     1     1     1     1     1     1     1     1     1     1     1     1     1     1     1     1     1     1     1     1     1     1     1     1     1     1     1     1     1     1     1     1     1     1     1     1     1     1     1     1     1     1     1     1     1     1     1     1     1     1     1     1     1     1     1     1     1     1     1     1     1     1     1     1     1     1     1     1     1     1     1     1     1     1     1     1     1     1 | 10-10-00 A    | 日本語 調子                                                                                                    | 1010        |
|                                       | 600,000 C   | $\Box \approx 0.04$                                                                                                    | 10/17/17/0    | E 10, 960                                                                                                    | 0.000       |
|                                       | 100000-073  | □ 0.5 88                                                                                                    | Executive 1.8 | D 20, 2003                                                                                                    | 1.840       |

最大投票数までチェックを入れたら、【投票画面に戻る】ボタンをクリックしてください。

| ~~~~~~~~~~~~~~~~~~~~~~~~~~~~~~~~~~~~~~~ |
|-----------------------------------------|
| 1 141                                   |

| 2)投票する<br>複数の会員<br>【条件付け」<br>また、【被違 | 2)投票する被選挙候補の会員IDか氏名(一部入力可)を入力して[30加]ボタンをクリックしてください。<br>複数の会員が該当した場合は、会員IDのフィールドに表示されるリストから選択して再度[30加]ボタンをクリックしてください。<br>【条件付けにより候補者を絞り込んで選択[ボタンをクリックすると、候補者を条件付けによって続り込むにとができます。<br>また、【被選挙候補者リストから選択[ボタンをクリックすると、候補者リストから選択することができます。 |            |           |             |             |    |  |  |  |
|-------------------------------------|----------------------------------------------------------------------------------------------------|------------|-----------|-------------|-------------|----|--|--|--|
| 条件付け                                | りにより候補者                                                                                                    | を絞り込んで選    | R         |             |             |    |  |  |  |
| 被選挙候                                | 補者リストか                                                                                                    | ら選択        |           |             |             |    |  |  |  |
|                                     | 会員ID                                                                                                    | Æ          | 名         | 会員種別        |             | 所屬 |  |  |  |
| 追加                                  |                                                                                                    |            |           |             |             |    |  |  |  |
| L                                   |                                                                                                    |            |           |             |             |    |  |  |  |
| 削除                                  | (a                                                                                                    | init .     | 6.04E     | 210032-0002 | 12002030000 |    |  |  |  |
| 削除                                  | 1000                                                                                                    | <u>011</u> | 1994)<br> | (1998)<br>  | 0.0000737   |    |  |  |  |
| 3)上記投票                              | 3)上記投票対象者を確認後、下記【投票へ進む】ボタンをクリックしてください。                                                                                                    |            |           |             |             |    |  |  |  |

選択した候補者が仮登録されているのを確認して、【投票へ進む】ボタンをクリックするか、

**仮登録者数が最大投票数まで達するまで候補者の追加作業を繰り返してください。** ※仮登録した候補者を削除する場合は候補者の行にある削除ボタンをクリックしてください。 ※仮登録者数が最大投票数に達しない状態でも投票を行うことはできますが、不足分は無効票となります。

⇒(4)投票を確定する へ

(3-3)被選挙候補者の氏名の一部を入力して検索する場合:

被選挙候補者の氏名またはその一部がわかっている場合には、会員氏名欄に氏名の一部を 入力し、【追加】ボタンをクリックします。

| 2)投票する被選挙候補の会員IDか氏名(一部入力可)を入力して【追加】ボタンをクリックしてください。<br>【条件付けにより候補者を絞り込んで選択】ボタンをクリックすると、候補者を条件付けによって絞り込むことができます。<br>また、【被選挙候補者リストから選択】ボタンをクリックすると、候補者リストから選択することができます。 |   |      |    |  |  |  |  |
|----------------------------------------------------------------------------------------------------|---|------|----|--|--|--|--|
| 条件付けにより候補者を絞り込んで選択                                                                                                    |   |      |    |  |  |  |  |
| 被選挙候補者リストから選択                                                                                                    |   |      |    |  |  |  |  |
| 会員ID                                                                                                    | 名 | 会員種別 | 所屬 |  |  |  |  |
| 追加 📐 🔟                                                                                                    |   |      |    |  |  |  |  |

入力した氏名の一部に該当する被選挙候補者が会員 ID 欄にプルダウンで表示されるので、 その中から選択してください。

| 条件付け   | こより候補者を絞り込んで選択 |           |           |                  |    |  |
|--------|----------------|-----------|-----------|------------------|----|--|
| 被選挙候   | 補者リストから選択      |           |           |                  |    |  |
| [      | 会員ID           | Æ         | 名         | 会員種別             | 所属 |  |
| 追加     | <br>           | Ш         |           |                  |    |  |
| 3)上記投票 | Line parts     | 、進む】ボタンをク | リックしてください | , 1 <sub>0</sub> |    |  |
| 投票へ進む  |                | •         |           |                  |    |  |

選択した後、再度【追加】ボタンをクリックして被選挙候補者を仮登録してください。

| 条件付け  | により候補者を絞り込んで選択                         | 5 |   |      |  |  |  |  |
|-------|----------------------------------------|---|---|------|--|--|--|--|
| 被選挙候  | 補者リストから選択                              |   |   |      |  |  |  |  |
|       | 会員ID                                   | Æ | 名 | 会員種別 |  |  |  |  |
| 追加、   | Ш <b>Г</b>                             | Ш |   |      |  |  |  |  |
| 3)上記投 | 3)上記投票対象者を確認後、下記【投票へ進む】ボタンをクリックしてください。 |   |   |      |  |  |  |  |

選択した候補者が仮登録されているのを確認して、【投票へ進む】ボタンをクリックするか、

仮登録者数が最大投票数まで達するまで候補者の追加作業を繰り返してください。

| 条件付けにより候補者を絞り込んで選択<br>・ ・ ・ ・ ・ ・ ・ ・ ・ ・ ・ ・ ・ ・ ・ ・ ・ ・ ・ |      |      |      |                |            |    |  |  |  |
|-------------------------------------------------------------|------|------|------|----------------|------------|----|--|--|--|
|                                                             | 会員ID | Æ    | 名    | 会員種別           |            | 所属 |  |  |  |
| 追加                                                          |      |      |      |                |            |    |  |  |  |
| 削除                                                          | 100  | ini: | 0.40 | 100.001-00000- | 0.00000000 |    |  |  |  |
| 肖明余                                                         | 100  | 499  | 1004 | 0.000          | 0.00077    |    |  |  |  |
| 3)上記投票対象者を確認後、下記【投票へ進む】ボタンをクリックしてください。<br>投票へ進む】            |      |      |      |                |            |    |  |  |  |

⇒(4)投票を確定する へ

(3-4) 被選挙候補者入力欄に直接会員 ID を入力する場合:

被選挙候補者の会員 ID がわかっている場合には、会員 ID の入力欄に会員 ID を入力し、 【追加】ボタンをクリックして被選挙候補者を仮登録します。

| 2)投票する被選挙候補の会員  | IDか氏名(一部入) | カ可)を入力 | して【追加】ボタンをクリックしてください。      |
|-----------------|------------|--------|----------------------------|
| 【条件付けにより候補者を絞り返 | んで選択】ボタンを  | モクリックす | ると、候補者を条件付けによって絞り込むことができます |
| また、【被選挙候補者リストから | 選択】ボタンをクリ・ | ックすると、 | 候補者リストから選択することができます。       |
| 条件付けにより候補者を絞り込  | んで選択       |        |                            |
| 被選挙候補者リストから選択   | 1          |        |                            |
| 会員ID 氏          | 名          | 会員種別   | 所属                         |
| 追加, 10          |            |        |                            |
| 3)上記投票対象者を確認後、  | F記【投票へ進む】  | ボタンをクリ | ックしてください。                  |
|                 |            |        |                            |

複数投票の場合には、最大投票数に達するまで上記動作を繰り返します。

|                                        | -DAETA |      |      |        |  |  |  |  |
|----------------------------------------|--------|------|------|--------|--|--|--|--|
| 会員ID                                   | Æ      | 名    | 会員種別 | 所属     |  |  |  |  |
| 追加 34                                  |        |      |      |        |  |  |  |  |
| 削除 <sup>KC</sup>                       | 69 C   | 1004 | 634  | 088877 |  |  |  |  |
| 3)上記投票対象者を確認後、下記【投票へ進む】ボタンをクリックしてください。 |        |      |      |        |  |  |  |  |

被選挙候補者の仮登録が完了したら、【投票へ進む】ボタンをクリックしてください。

⇒(4)投票を確定する へ

- (4) 投票を確定する:投票内容を確認して、【投票】 ボタンをクリックしてください。
  - 注)【投票】ボタンを押さない限り投票は行われません。 【投票】ボタンをクリックした後、変更できませんのでご注意ください。 また、候補者を未選択のまま【投票】ボタンを押した場合、白紙投票として受け付ける ことになり、その後の変更はできません。(投票数が許可数に達していない場合は、残り の票は無効となります。)

|                                                                                                    | _ |  |  |  |  |  |  |  |  |
|----------------------------------------------------------------------------------------------------|---|--|--|--|--|--|--|--|--|
| 日本教育社会学会 20 年度(学会年度開始月:8月)                                                                                                    |   |  |  |  |  |  |  |  |  |
|                                                                                                    |   |  |  |  |  |  |  |  |  |
| ■ 投票内容の確認                                                                                                    |   |  |  |  |  |  |  |  |  |
| 4)まだ投票は完了していません。内容をご確認の上、画面下部の【投票】ボタンをクリックして完了してください。                                                                                                    |   |  |  |  |  |  |  |  |  |
| 「投票」ボタンをクリックした後、変更できませんのでご注意下さい!                                                                                                    |   |  |  |  |  |  |  |  |  |
| また、候補者を未選択のまま「投票」ボタンを押した場合、白紙投票として受け付けることになり、その後の変更」まできません。                                                                                                    |   |  |  |  |  |  |  |  |  |
| 選挙名称:理事選挙                                                                                                    |   |  |  |  |  |  |  |  |  |
| 選挙概要: 日本教育社会学会理事選挙                                                                                                    |   |  |  |  |  |  |  |  |  |
| 選手所言: 20 / / 20 00:00 - 20 / / 00:00:00<br>投票条件: 複数投票 2票まで                                                                                                    |   |  |  |  |  |  |  |  |  |
|                                                                                                    |   |  |  |  |  |  |  |  |  |
| ■ 投票内容:                                                                                                    |   |  |  |  |  |  |  |  |  |
| 会員ID 氏 名 会員種別 所属                                                                                                    |   |  |  |  |  |  |  |  |  |
| 1940 18 84 398 KOUX                                                                                                    | _ |  |  |  |  |  |  |  |  |
| ACCURATE AND AND ADDRESS AND ADDRESS ADDRESS ADDRE |   |  |  |  |  |  |  |  |  |
| 投票・投票内容の修正                                                                                                    |   |  |  |  |  |  |  |  |  |
|                                                                                                    |   |  |  |  |  |  |  |  |  |
| TOP                                                                                                    |   |  |  |  |  |  |  |  |  |
|                                                                                                    |   |  |  |  |  |  |  |  |  |

- (4-1)投票内容を修正する:投票内容に誤りがある場合は、【投票内容の修正】ボタンを クリックして投票画面に戻り、修正を加えてから再度【投票へ進む】ボタンをクリ ックして投票内容確定画面に進んでください。
- (4-2) 仮登録者を削除する:削除したい候補者の【削除】 ボタンをクリックしてください。

| 会員) | D  | Æ       | 名     | 会員種別                               |        | бE |
|-----|----|---------|-------|------------------------------------|--------|----|
| 追加  |    |         |       |                                    |        |    |
| 削除  | e. | inter a | 10.00 | Contract of the local diversion of |        |    |
| 削除  | ь. | 89 C    | 104   | ENA.                               | 080017 |    |

仮登録者の追加については上記(3)を参照してください。

(5) <u>投票の完了</u>:投票が完了すると、「投票を完了しました」というメッセージが表示されて、
 選挙情報の投票/未投票の項目が未投票→投票済に変更されます。

以 上